## ivMail 32-bit ver. 1.1

### **Contents**

Overview System Requirements Configuration Using ivMail Benefits of Registration How to Register Entering Your Registration Key Tech Support

### **Overview**

ivMail is a simple to use add-on for Netscape Mail, Microsoft Internet Mail, Eudora Pro 3.0, and most other Internet E-Mail programs which allows you to easily send and receive voice messages over the Internet. ivMail will automaticly work with any Internet E-Mail client that will start an application or helper thru file associations. Incoming voice messages appear as attached files (links) in your incomming mail. To play the audio message, simply click on the link. Outgoing voice messages are prepared and sent using ivMail's easy and intuitive user interface.

## **System Requirements**

- 486/33 or better PC running Microsoft Windows 95 or Windows NT
- 8 megabytes RAM
- 4 megabytes free disk space
- An installed sound card and speakers
- A microphone for preparing voice messages
- Either a direct connection or a modem connection with a SLIP or PPP to an Internet Service Provider
- E-Mail Client Software Netscape Navigator ver. 2.0 or greater (which includes Netscape Mail), Microsoft Internet Explorer (which includes Internet Mail), Eudora Pro 3.0, or any E-Mail software that will auto-start a helper application to view attached files.

# Configuration

**ivMail Configuration** - After starting ivMail, click on File, then Configuration. Enter your Host Name. Host Name is the fully-qualified domain name of your E-Mail server, such as "yourhost.com." Enter your full E-Mail Address, such as you@yourhost.com. Click on Save.

## Using ivMail

**Sending a Message** - After starting ivMail, enter a recipient for your message. This is the full Internet E-Mail address where you want the message sent. Enter a subject for your message (optional). Click on the "Rec" (Record) button and speak your voice message into the microphone. Click on the "Stop" button to end recording. You may listen to the message before sending by clicking on the "Play" button. To re-record the message (start over), click on the "New" button and repeat the steps above. When the message is prepared, click on the "Send" button. ivMail will compress the message and send it. When the title bar indicates M"essage Sent," you can close ivMail or click on the "New" button to prepare another message.

**Receiving a Message** - ivMail voice messages are received using you regular E-Mail software. ivMail voice messages will appear as files attached to the E-Mail message. ivMail voice messages will have "ivMail" as the beginning of the message subject and the audio message will appear as the attached file. To play the audio message, simply click on the attached file - your E-Mail software will start ivMail and load the audio message. To listen to the message, click the "Play" button.

# **Benefits of Registration**

Registered users receive the following:

- · The Address Book will become enabled.
- The Carbon Copy (CC) function will become enabled.
- You will be entitled to free registered upgrades as they become available.
- · All "Nag Screens" and "UNREGISTERED" indicators will re removed.

Addational features are planned for upcomming versions of ivMail.

#### How to Register

### How to Register ivMail

#### **Benefits of Registration**

# After you register your copy of ivMail, we will either E-Mail or mail your registration key to you.

#### **Entering Your Registration Key**

There are two easy ways to register ivMail

1. Visit the ivMail World Wide Web site at **http://ivmail.com**. On our site you can download the latest version of ivMail and register online in a secure environment using your MasterCard or Visa.

2. Print this Help Topic, fill out the form and **mail** with your payment to:

MSTI PO Box 2755 Olathe, KS 66063

#### ivMail Order Form

| Please register copies of ivMail at \$24.95 ea. \$ Total |
|----------------------------------------------------------|
| Name                                                     |
| Address                                                  |
| City State Zip                                           |
| Phone E-Mail Address                                     |
| MasterCard Visa Check Money Order                        |
| Prefered method of key delivery:E-MailPostal Mail        |
| Card #                                                   |
| Name on Card                                             |
| Expiration Date                                          |
| Signature                                                |

# **Tech Support**

World Wide Web - http://ivmail.com

E-Mail - tech-support@ivmail.com

# **Entering Your Registration Key**

Open the Help menu, then click on Register. Enter your name and your 6-digit registration key in the boxes as indicated. Click on Save. The next time you start ivMail all Registered benefits will be enabled. You can confirm the registration by checking About ivMail in the Help menu.